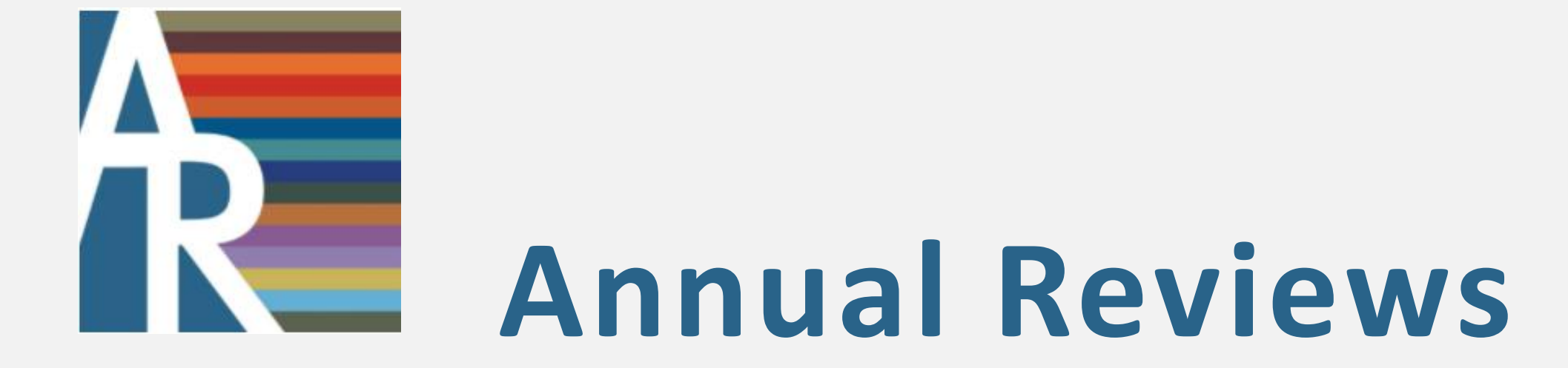

TIME-TESTED VALUE AND INSIGHT FOR THE FUTURE

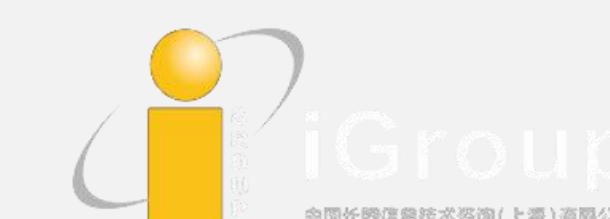

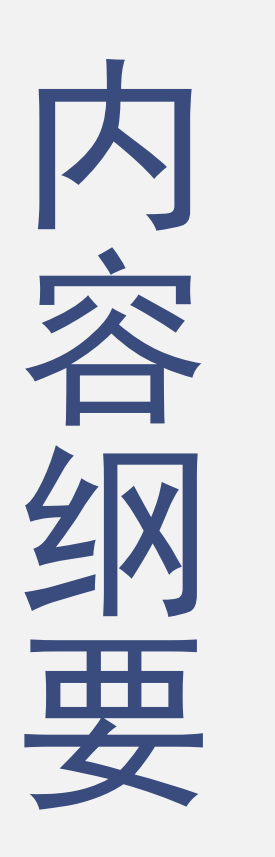

文献在科研过程中的重要作用

Annual Reviews出版社及其出版物

## Annual Reviews全文数据库的使用方法

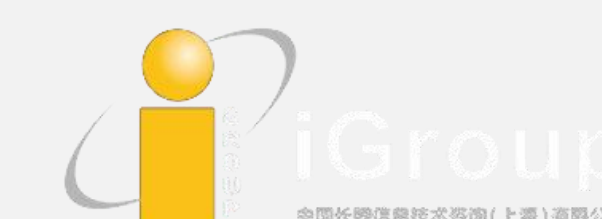

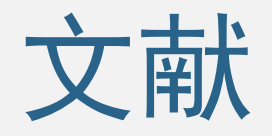

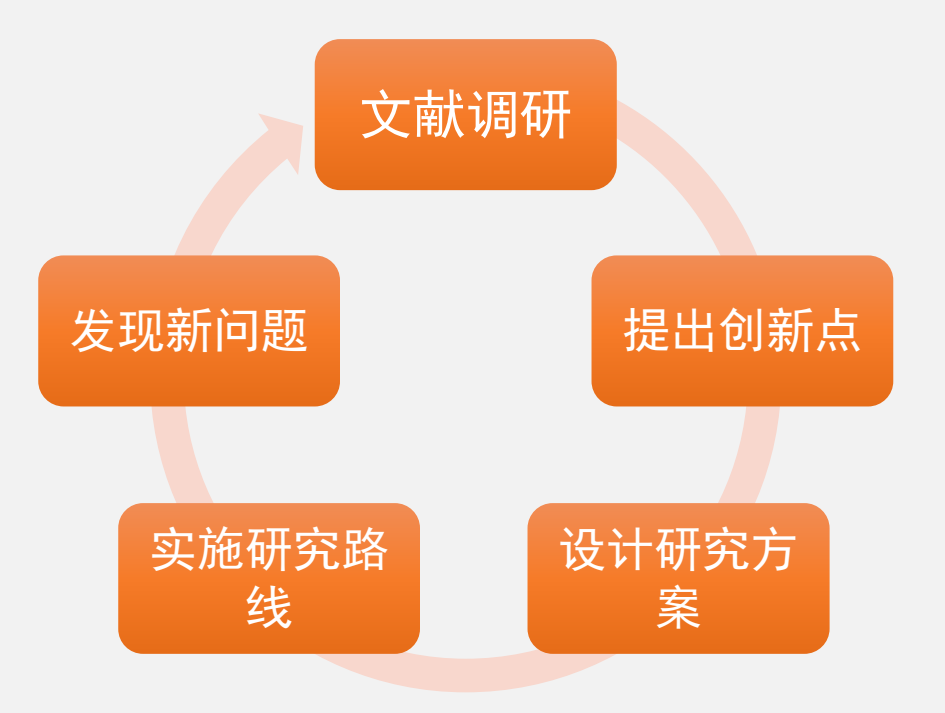

记录有知识的一切载体 传统印刷文献,视频声频文件,网页

## 科研的基础

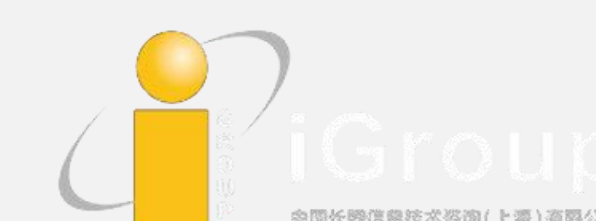

山

F

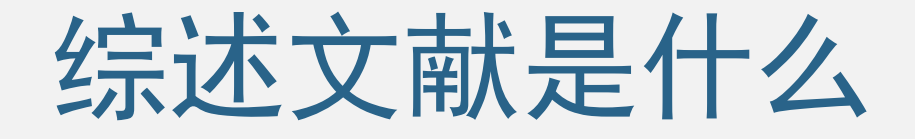

### • 对某一科学领域进行全面、客观的评述

- 提供这一学科系统的、周期性的最新研究状况,不仅 总结,还找出错误来引起讨论,形成新的研究;
  - 已经找到了这一领域最重要的文献,这比任何搜索 引擎更有效。
    - 从综述文献开始,是科研的最高起点……

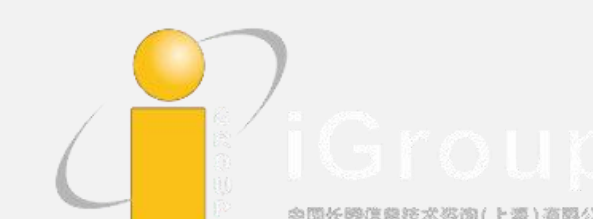

又南

## 综述文献如何产生

各领域杰出的专家对某一领域大量的、快速增长的研究资料进行严格地评论、总结和筛选而成。

• 益处: 指引研究人员进入最重要的文献, 节省时间和精力。

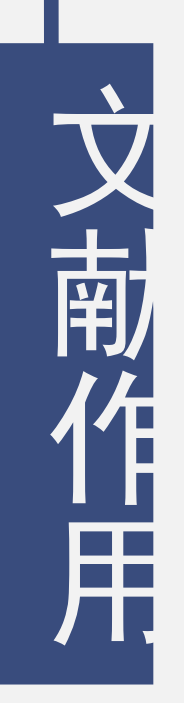

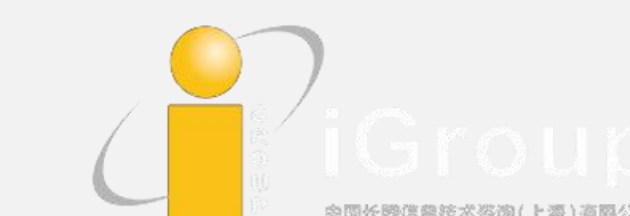

## Annual Reviews出版社

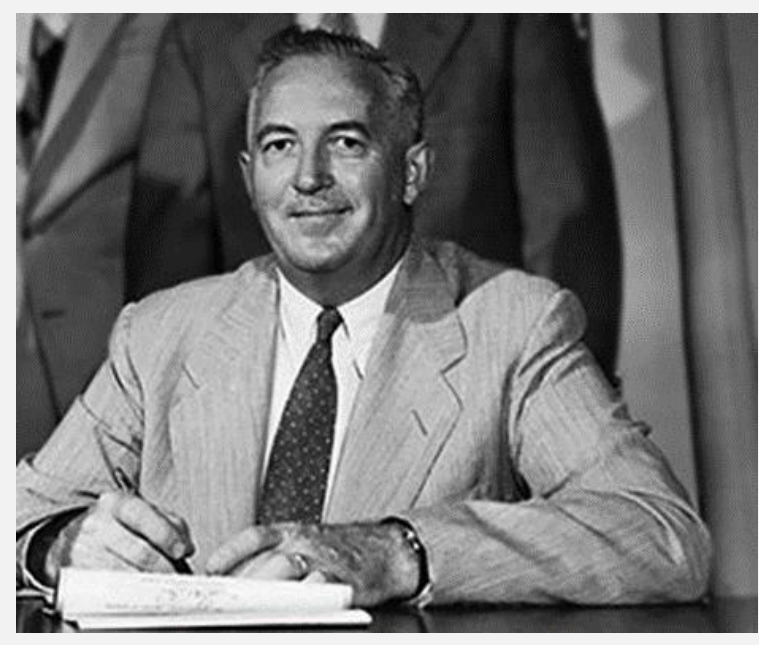

J.Murray Luck

- 成立于1932年,是一个提供高度概括、实用信息的非赢利组织,专注于出版权威综述性期刊;
- 1932年出版了第一本杂志: Annual Review of Biochemistry;
- AR系列期刊的所有文章均为特约作者(编辑委员会)完成,不接受投稿。

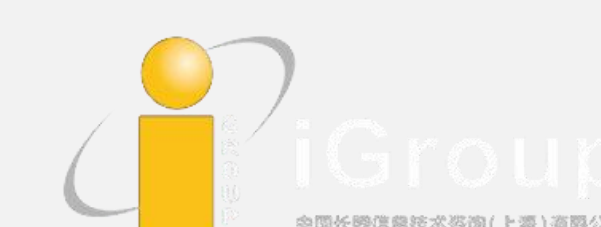

AR 答

## Annual Reviews出版物

- 51本权威综述期刊,涉及农学、生物学、医学、经济学和社会科学等40多个学科领域:
  - 生物医学类(Biomedical Science) 32种期刊
  - 自然科学类(Physical Science) 15种期刊
  - 农学类(Agriculture) 15种期刊
  - 社科类 (Social Science) 13种期刊
  - 经济学(Economics)3种期刊
- 平均每篇文章30页,引用文献130篇;
- 所有期刊影响因子均在各自学科排名前10,其中13本位列第1。

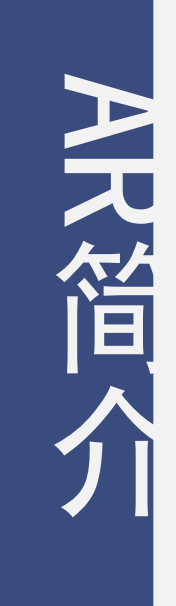

# AR数据库平台-主页

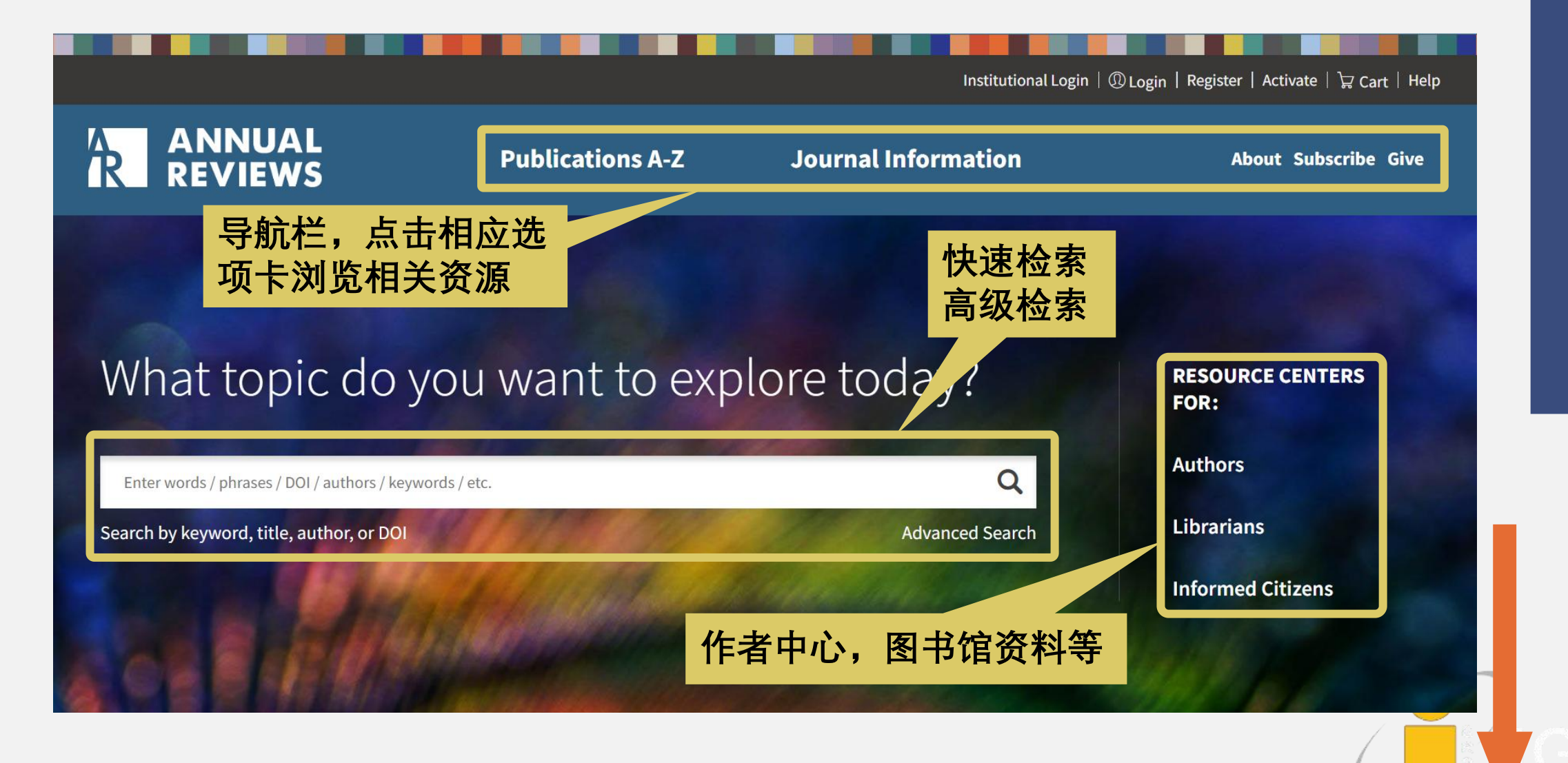

使用指南

## AR数据库平台-编辑精选

Nonprofit publishing for the progress of science and the benefit of society

#### HIGHLIGHTS FROM ANNUAL REVIEWS

## SUBSCRIBE TO **B**PEN

Progress continues

Q2 Conversion to OA - 14 more 2023 volumes publish OA

NEW JOURNAL VOLUMES

Converted to OA using S2O

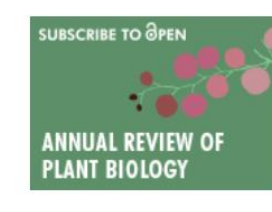

FEATURED ARTICLES

Metalloproteomics for Biomedical Research

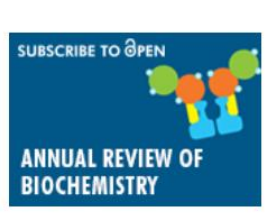

WHAT'S THE BUZZ?

Subscribe to our newsletter today.

AR BUZZ

## AR数据库平台-编辑精选

#### **HIGHLIGHTS FROM KNOWABLE** MAGAZINE

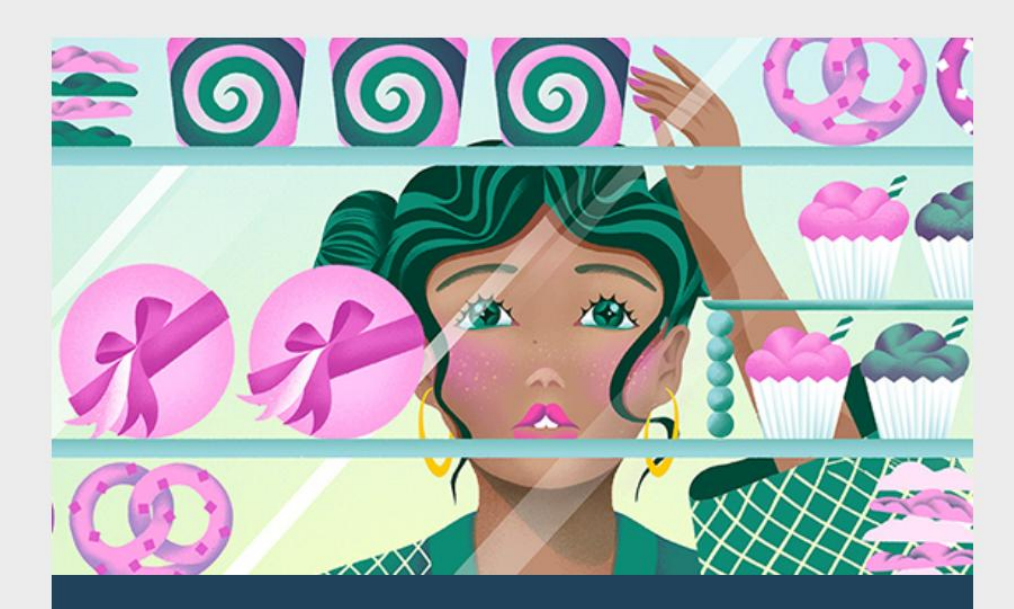

**Featured Article** 

The neurons that make us feel hangry

#### WATCH NOW

Inside the brain: A lifetime of change

LISTEN NOW

The Knowable Magazine podcast

STAY IN THE KNOW

Subscribe to our newsletter today

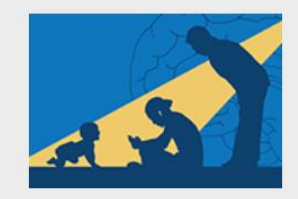

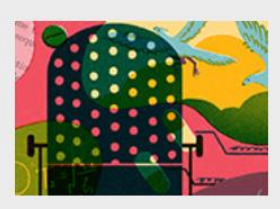

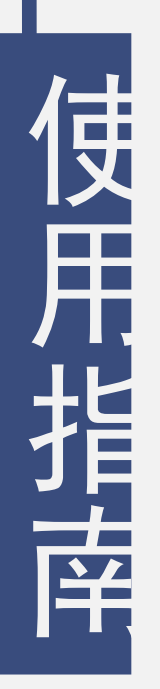

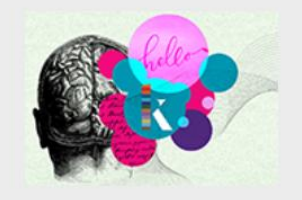

## AR数据库平台-期刊列表

| Institutional Login | 0 Login | Register | Activate | 🔓 Cart | Help |
|---------------------|---------|----------|----------|--------|------|
|---------------------|---------|----------|----------|--------|------|

#### ANNUAL REVIEWS R **Publications A-Z** Journal Information About Subscribe Give Journals A-Z Control, Robotics, and Autonomous Systems Linguistics Political Science **Analytical Chemistry** Criminology Marine Science Psychology Animal Biosciences Developmental Psychology Materials Research **Public Health** Anthropology Earth and Planetary Sciences Medicine **Resource Economics** Astronomy and Astrophysics Ecology, Evolution, and Systematics Microbiology Sociology Biochemistry Economics Neuroscience Statistics and Its Application **Biomedical Data Science** Entomology Nuclear and Particle Science Virology **Biomedical Engineering Environment and Resources** Nutrition Vision Science Biophysics **Financial Economics** Organizational Psychology and Organizational **Knowable Magazine** Behavior **Cancer Biology** Fluid Mechanics The Charleston Advisor Pathology: Mechanisms of Disease **Cell and Developmental Biology** Food Science and Technology Pharmacology and Toxicology Events **Chemical and Biomolecular Engineering** Genetics **Topic Collections** Physical Chemistry **Clinical Psychology** Genomics and Human Genetics Physiology **Computer Science** Immunology Phytopathology **Condensed Matter Physics** Law and Social Science

Plant Biology

Astrophysics

使用指南

Щ. По

## AR数据库平台-期刊列表

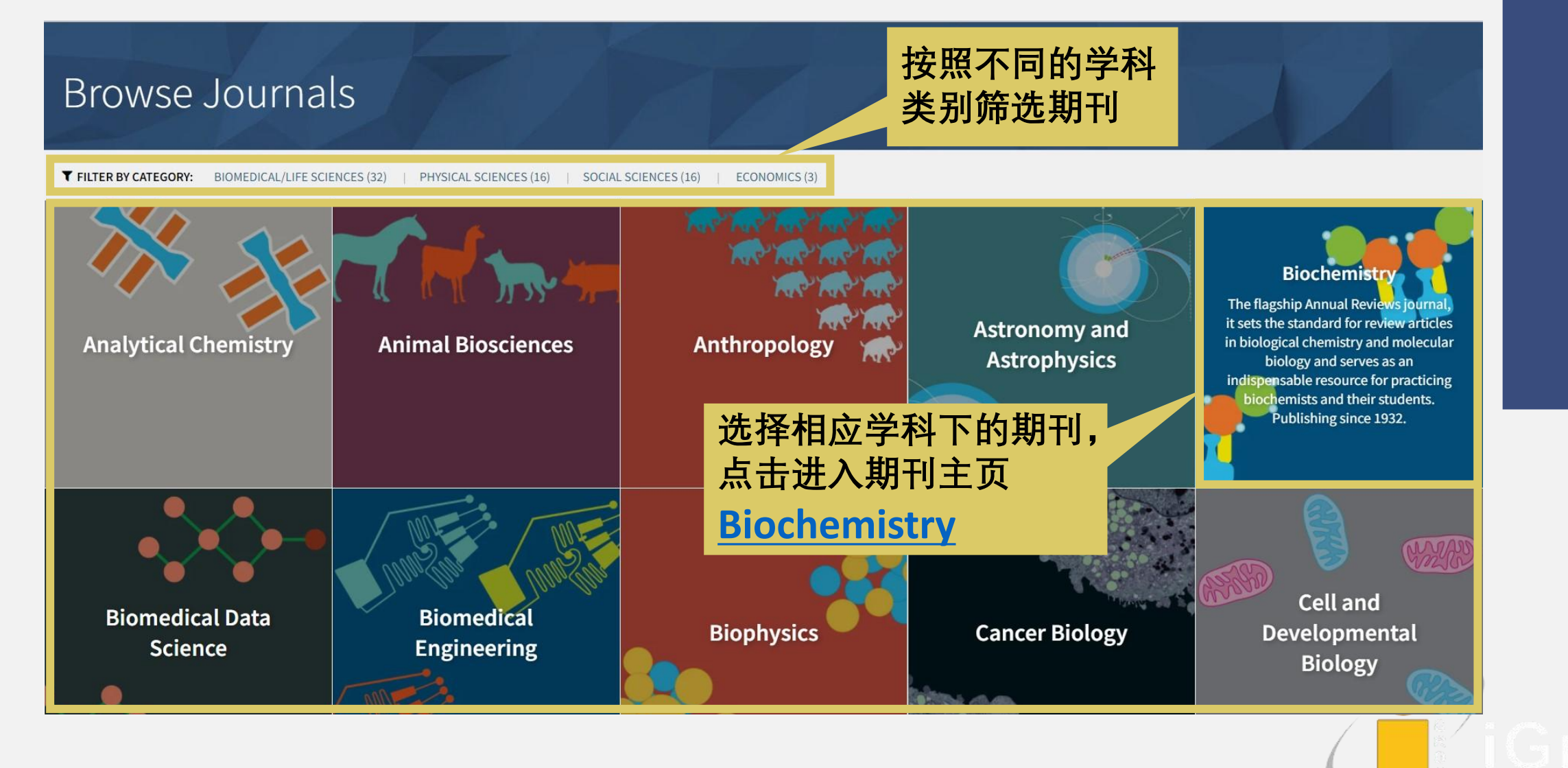

使用指译

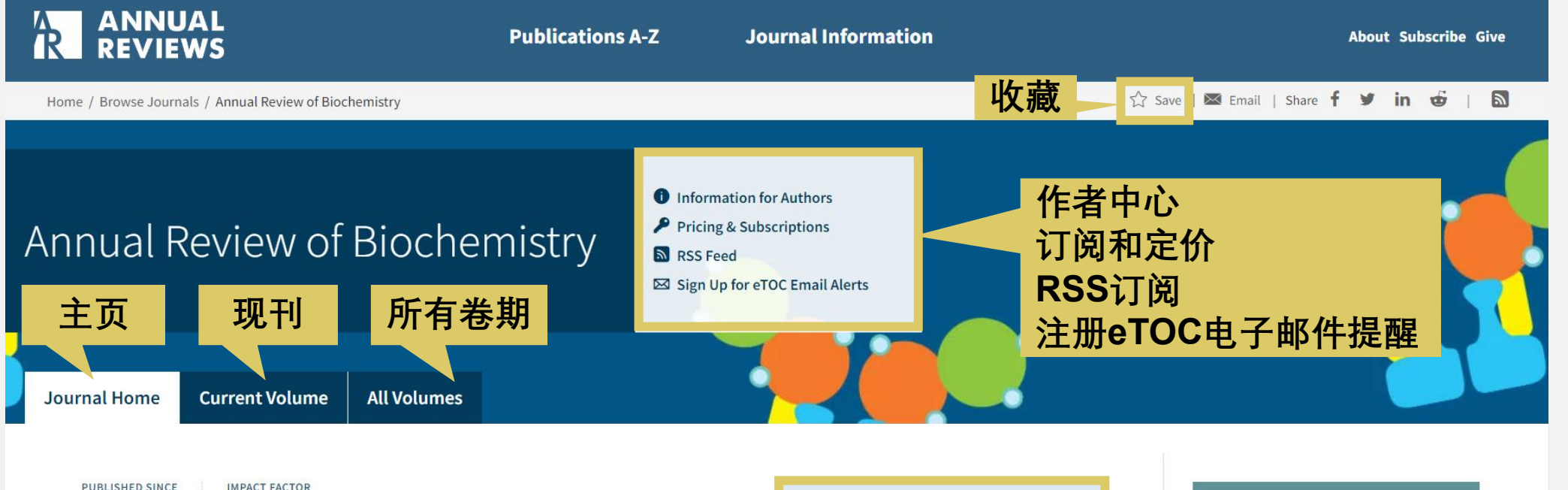

PUBLISHED SINCE

16.6

**AIMS AND SCOPE OF JOURNAL:** The *Annual Review of Biochemistry*, in publication since 1932, sets the standard for review articles in biological chemistry and molecular biology. Since its inception, these volumes have served as an indispensable resource for both the practicing biochemist and students of biochemistry.

elSSN: 1545-4509

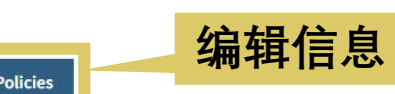

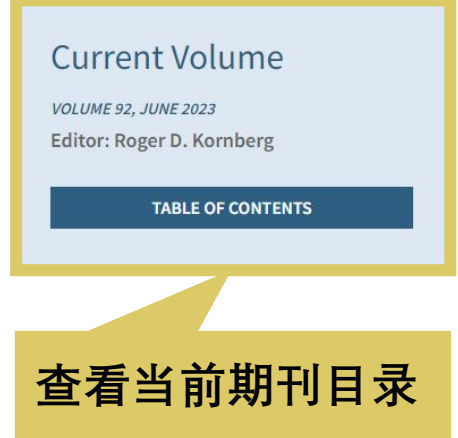

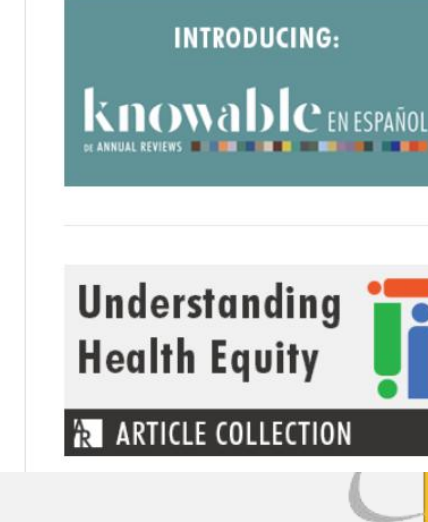

由間は、陽白 動物・分別に向す

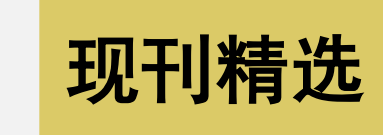

 

 From the Current Volume
 See More

 Mitochondrial DNA Release in Innate Immune Signaling
 Looping the Genome with SMC Complexes
 Rubisco Function, Evolution, and Engineering

 Laura E. Newman and Gerald S. Shadel Vol. 92, 2023
 Eugene Kim, Roman Barth, Cees Dekker Vol. 92, 2023
 Noam Prywes, Naiya R. Phillips, ... David F. Savage Vol. 92, 2023

 ð

半

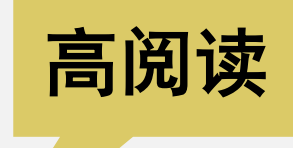

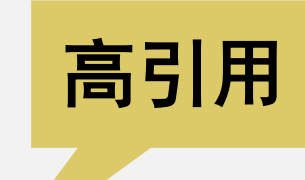

#### Most Downloaded Articles in the Past Year

#### Exosomes

D. Michiel Pegtel and Stephen J. Gould Vol. 88, 2019

#### **Oxidative Stress**

Helmut Sies, Carsten Berndt, Dean P. Jones Vol. 86, 2017

#### The Hippo Pathway: Biology and Pathophysiology

Shenghong Ma, Zhipeng Meng, ... Kun-Liang Guan Vol. 88, 2019

#### See More

## Most Cited Articles Since 1996

#### THE UBIQUITIN SYSTEM

Avram Hershko and Aaron Ciechanover Vol. 67, 1998

#### G PROTEINS: TRANSDUCERS OF RECEPTOR-GENERATED SIGNALS

Alfred G. Gilman Vol. 56, 1987

#### GLUTATHIONE

Alton Meister and Mary E. Anderson Vol. 52, 1983

See More

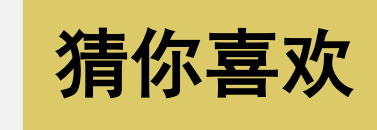

#### You May Also Like

Recently published articles from related journals

Introduction

Susan Gottesman

Vol. 76, 2022

Annual Review of Microbiology

Toxin-Antitoxin Systems as Phage Defense Elements

Michele LeRoux and Michael T. Laub Annual Review of Microbiology Vol. 76, 2022 Accelerated Evolution by Diversity-Generating Retroelements

Benjamin R. Macadangdang, Sara K. Makanani, Jeff F. Miller Annual Review of Microbiology Vol. 76, 2022

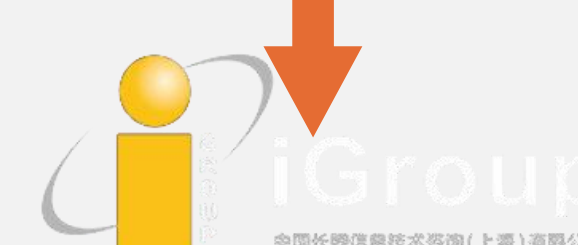

## 专题推荐

#### Special Article Collection

#### Aging and Development

This collection includes 22 review articles addressing several interdisciplinary perspectives on aging: successful aging and historical perspectives; aging, disability, and public health; the biology of aging; and aging, populations, and social policy.

View the collection

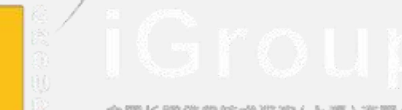

## AR数据库平台-浏览文章

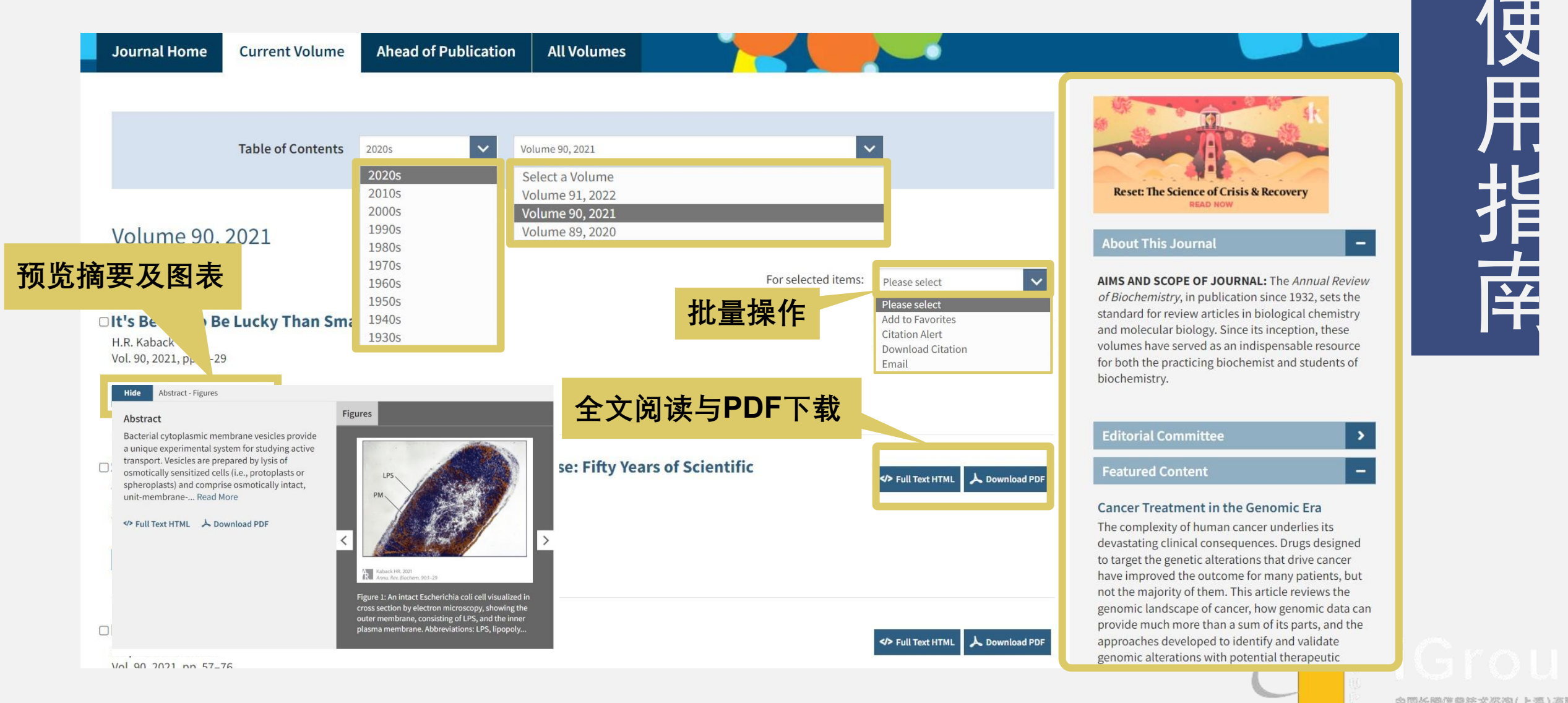

#### **About This Journal**

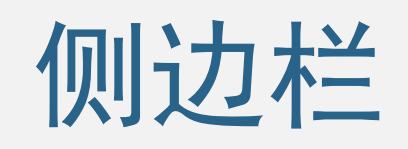

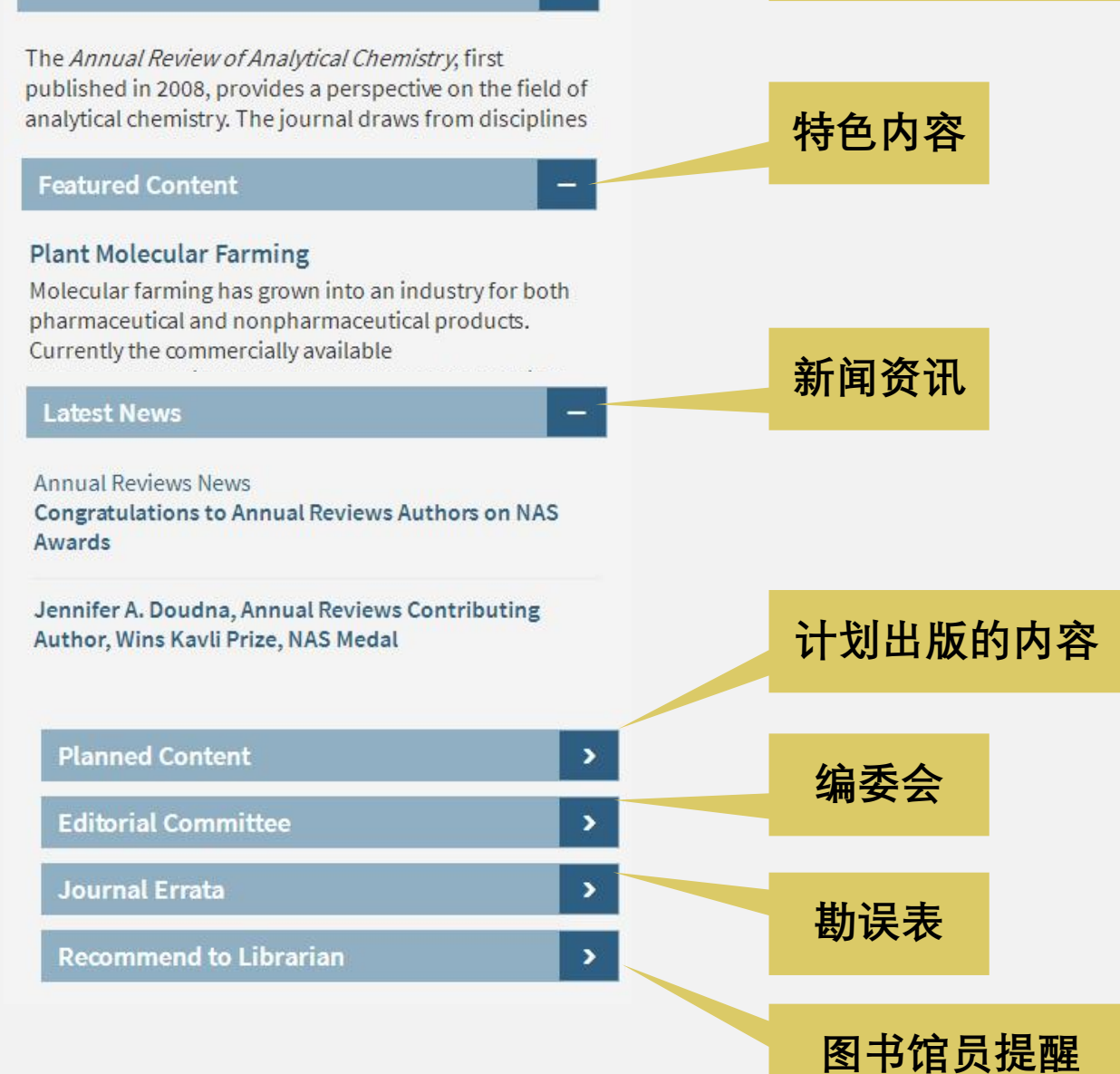

使用指读

# AR数据库平台-文章详情

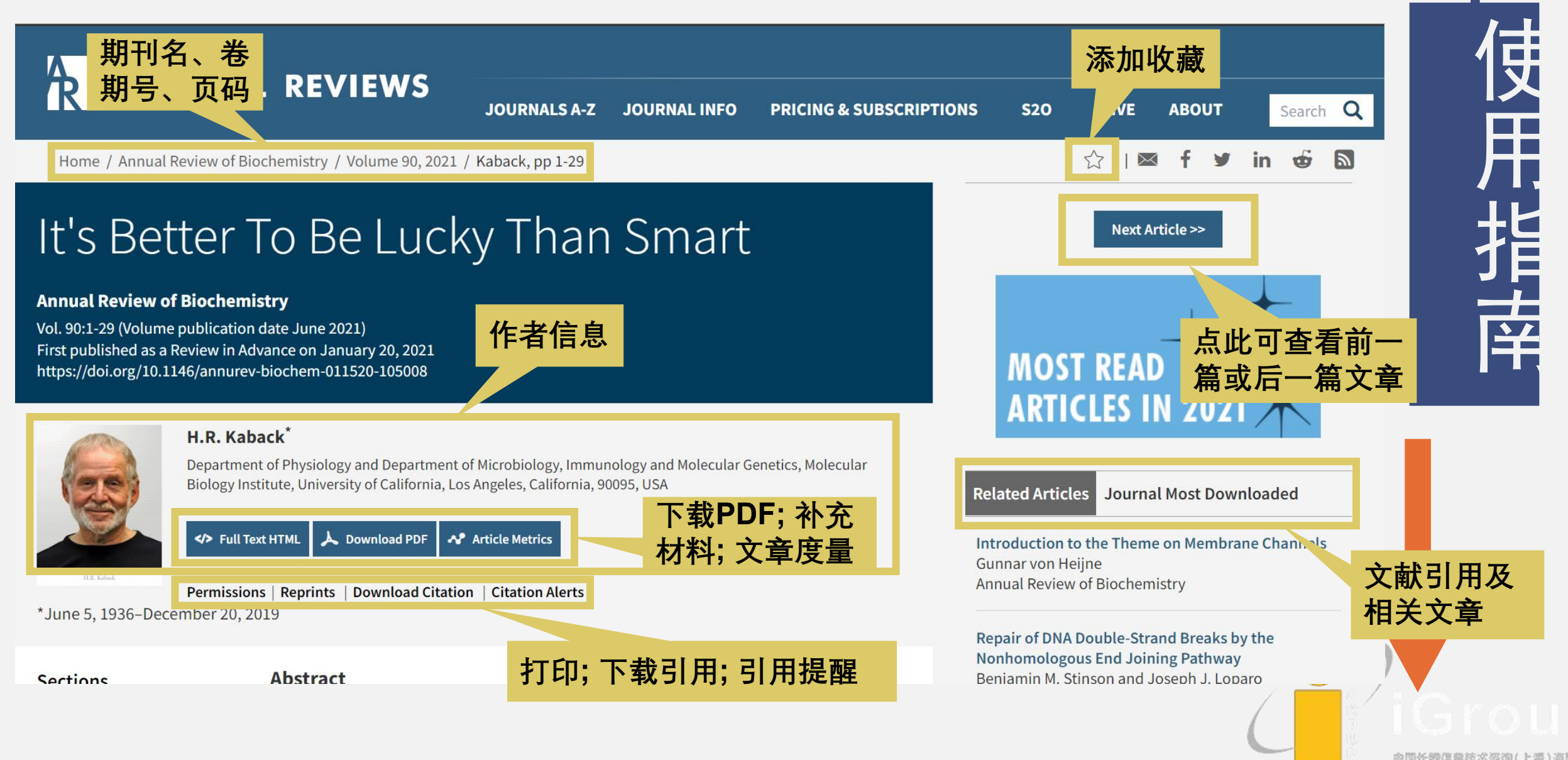

# AR数据库平台-文章详情

Home / Annual Review of Public Health / Volume 39, 2018 / Leider, pp 471-487

How Much Do We Spend? Creating Historical Estimates of Public Health Expenditures in the United States at the Federal, State, and Local Levels

#### Annual Review of Public Health

Vol. 39:471-487 (Volume publication date April 2018) First published as a Review in Advance on January 18, 2018 https://doi.org/10.1146/annurev-publhealth-040617-013455

#### Jonathon P. Leider,<sup>1</sup> Beth Resnick,<sup>1</sup> David Bishai,<sup>2</sup> and F. Douglas Scutchfield<sup>3</sup>

<sup>1</sup>Department of Health Policy and Management, Johns Hopkins University, Baltimore, Maryland 21205, USA; email: leider@gmail.com, bresnick@jhu.edu

<sup>2</sup>Department of Population, Family and Reproductive Health, Johns Hopkins University, Baltimore, Maryland 21205, USA; email: dbishail@jhu.edu

<sup>3</sup>Department of Health Services Management, University of Kentucky, Lexington, Kentucky 40536-0003, USA; email: scutch@uky.edu

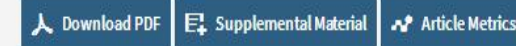

Reprints | Download Citation | Citation Alerts

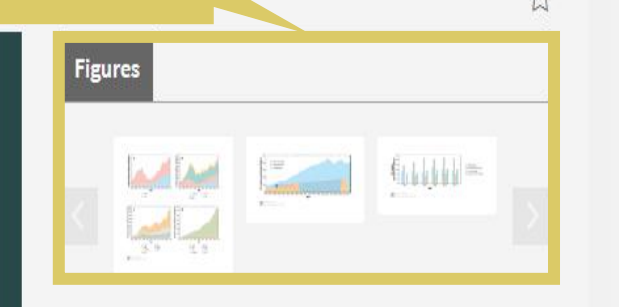

查看本篇文章包含的图片

Previous Article Next Article >>

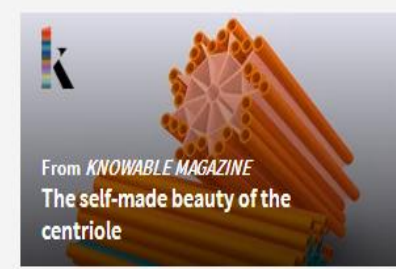

#### Literature Cited Related Articles

 APHA (Am. Public Health Assoc.). 2015. *Prevention and Public Health Fund Dedica improving our nation's public health*. Fact Sheet, APHA, Washington, DC. <u>https://www.apha.org/</u>

# AR数据库平台-文章详情

Department of Physiology and Department of Microbiology, Immunology and Molecular Genetics, Molecular Biology Institute, University of California, Los Angeles, California, 90095, USA

> ✤ Article Metrics Permissions | Reprints | Download Citation | Citation Alerts

\*June

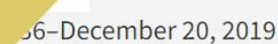

文章内容目录

#### Sections

ABSTRACT

**KEYWORDS** 

THE PATH TO SERENDIPITY

THE NIH YEARS

**RIGHT-SIDE-OUT MEMBRANE** VESICLES

THE ROCHE INSTITUTE OF MOLECULAR BIOLOGY

WESTWARD HO

SUMMARY

**EPILOGUE** 

DISCLOSURE STATEMENT

LITERATURE CITED

and go to med school wi 引文编号可跳转 It is also notable that Loe 查看边栏信息 students majoring in bio

spent many hours in Mel Santer respirometer, which was a pain. radioisotopically labeled compound measured absorption spectra, and lea and my classmate Norman Klinem n (1). h grants, and senior ing the senior year. I

ory setting up experiments on a Warburg , we also grew cells, did experiments with ed paper and column chromate graphy, d most of the other transques used in a stateof-the-art biochemistry laboratory of the era. As a result, my first scientific publication is on the intermediary metabolism of more anus thioparus with my mentor Mel Santer

In the summer of 1958, Mel Santer sent me to the laboratory of Britton Chance at the University of Pennsylvania to determine whether pyrimidine nucleotide is involved in This discussion is not intended as a general review but is concerned with respirationdependent active transport in membrane vesicles from Escherichia coli. Emphasis is placed on experimental observations demonstrating that respiratory energy is converted. primarily into work in the form of a solute concentration gradient that is driven by a proton electrochemical gradient, as postulated by the chemiosmotic theory of Peter

driving forces that got me into science was to prove that you could be a football player

查看引文 Related Articles

#### Most Download

Santer M, Margulies M, Klineman N, Kaback 1. HR. 1960. Role of inorganic phosphate in thiosulfate metabolism by Thiobacillus thioparus. J. Bact. 79:313-20

点击链接

Crossref | Medline | Web of Science<sup>®</sup> | Google Scholar

Article Location

- Kaback HR, Stadtman ER. 1966. Proline 2. uptake by an isolated cytoplasmic membrane preparation of Escherichia coli. PNAS 55(4):920-27
  - Crossref | Medline | Web of Science
  - Google Scholar

Article Location

More AR articles citing this reference

3. Kaback HR, Kostellow AB. 1968. Glycine uptake in Escherichia coli. I. Glycine uptake by whole cells of *Escherichia coli* W<sup>+</sup> and a p-

Annual Reviews 检索

- •快速检索
  - •快速检索区始终位于页面的右上角,及主页
- 高级检索
  - 点击主页快速检索区中的"Advanced Search"链接, 可进入高级检索页面

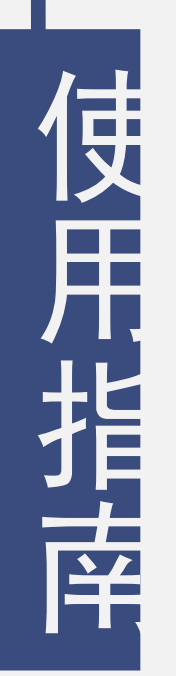

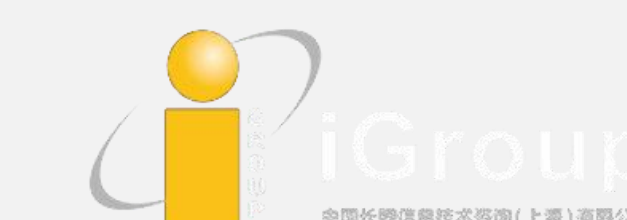

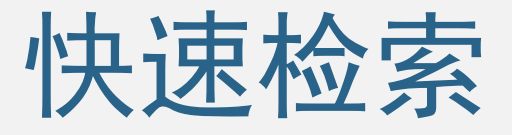

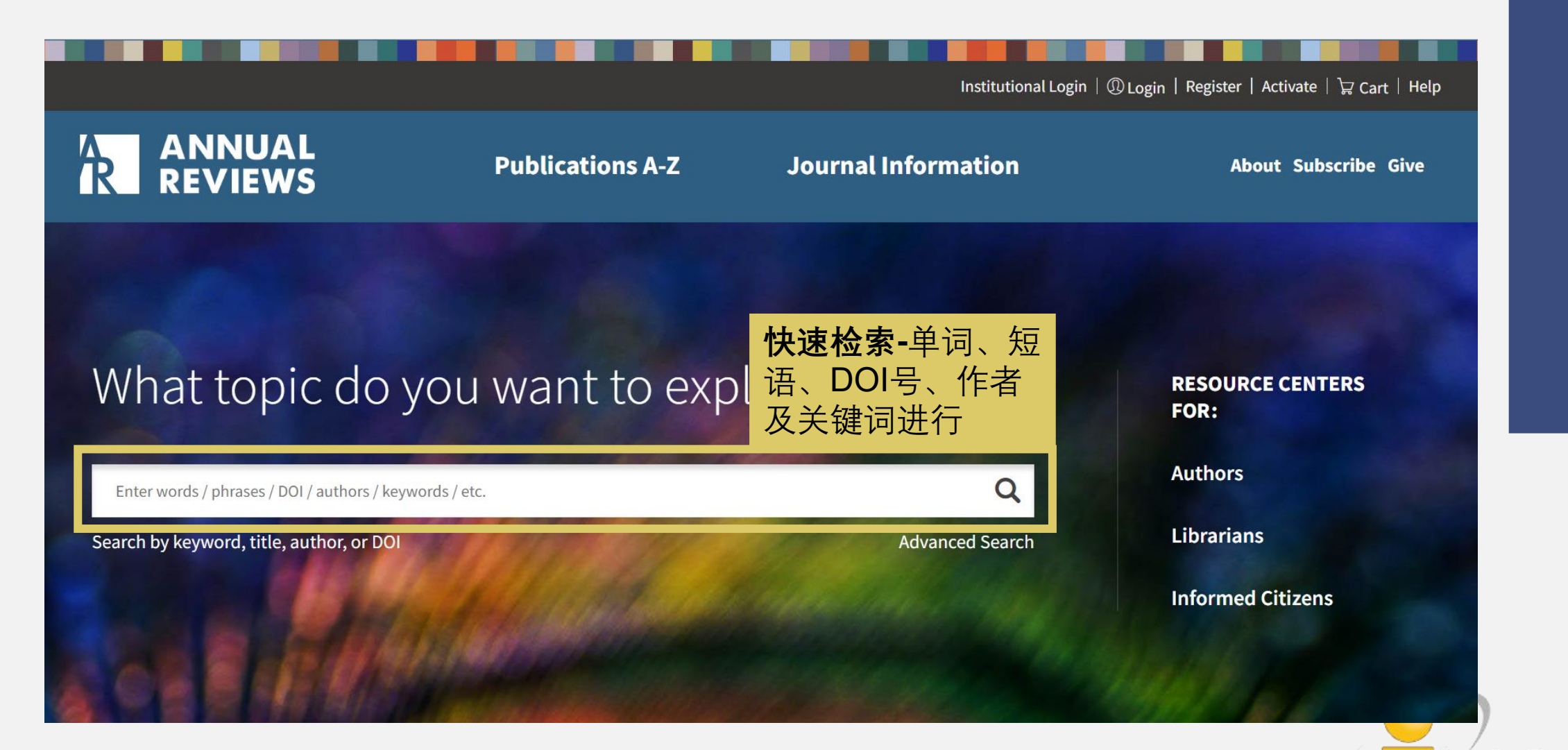

# 使用指读

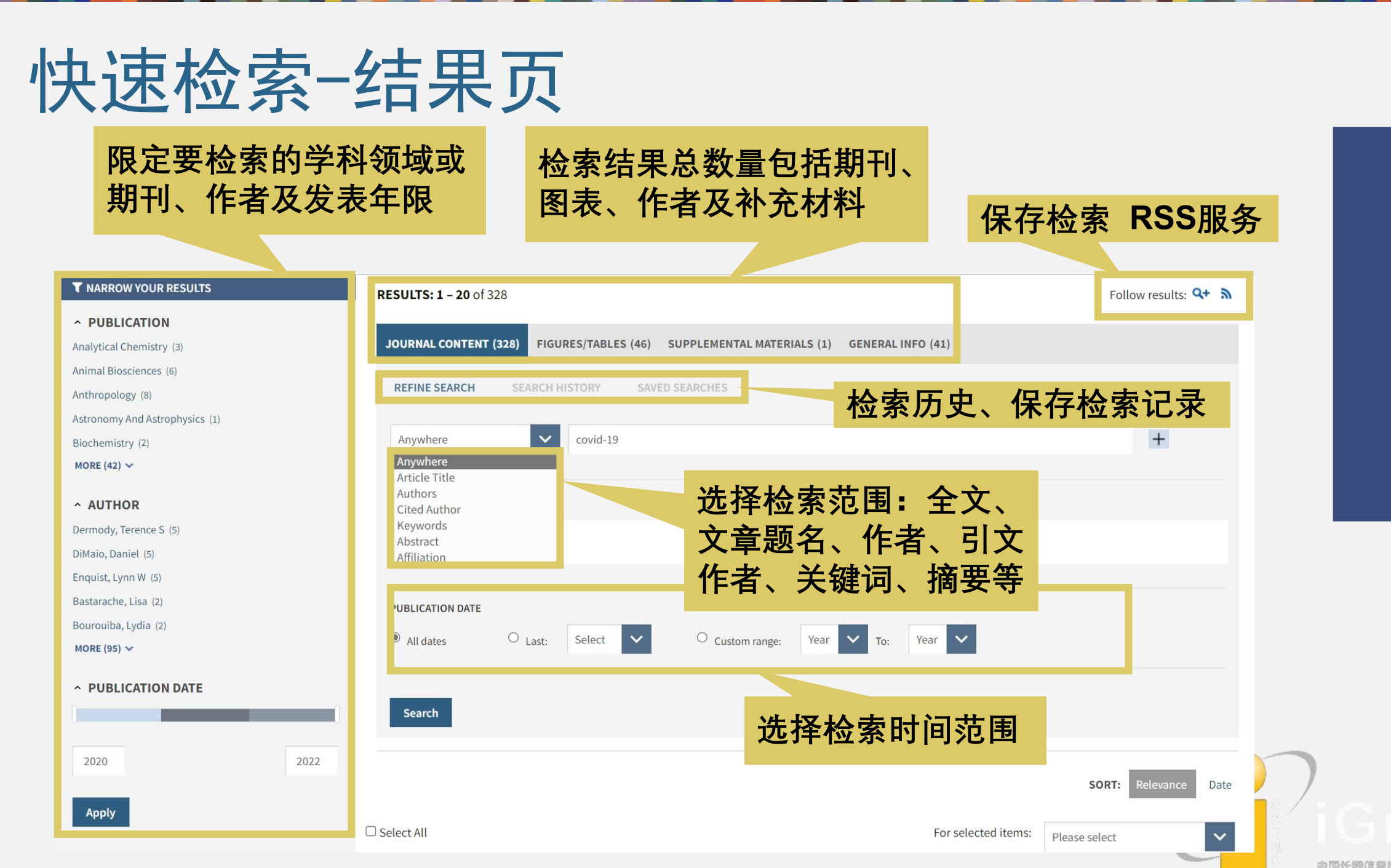

使 用 指 译

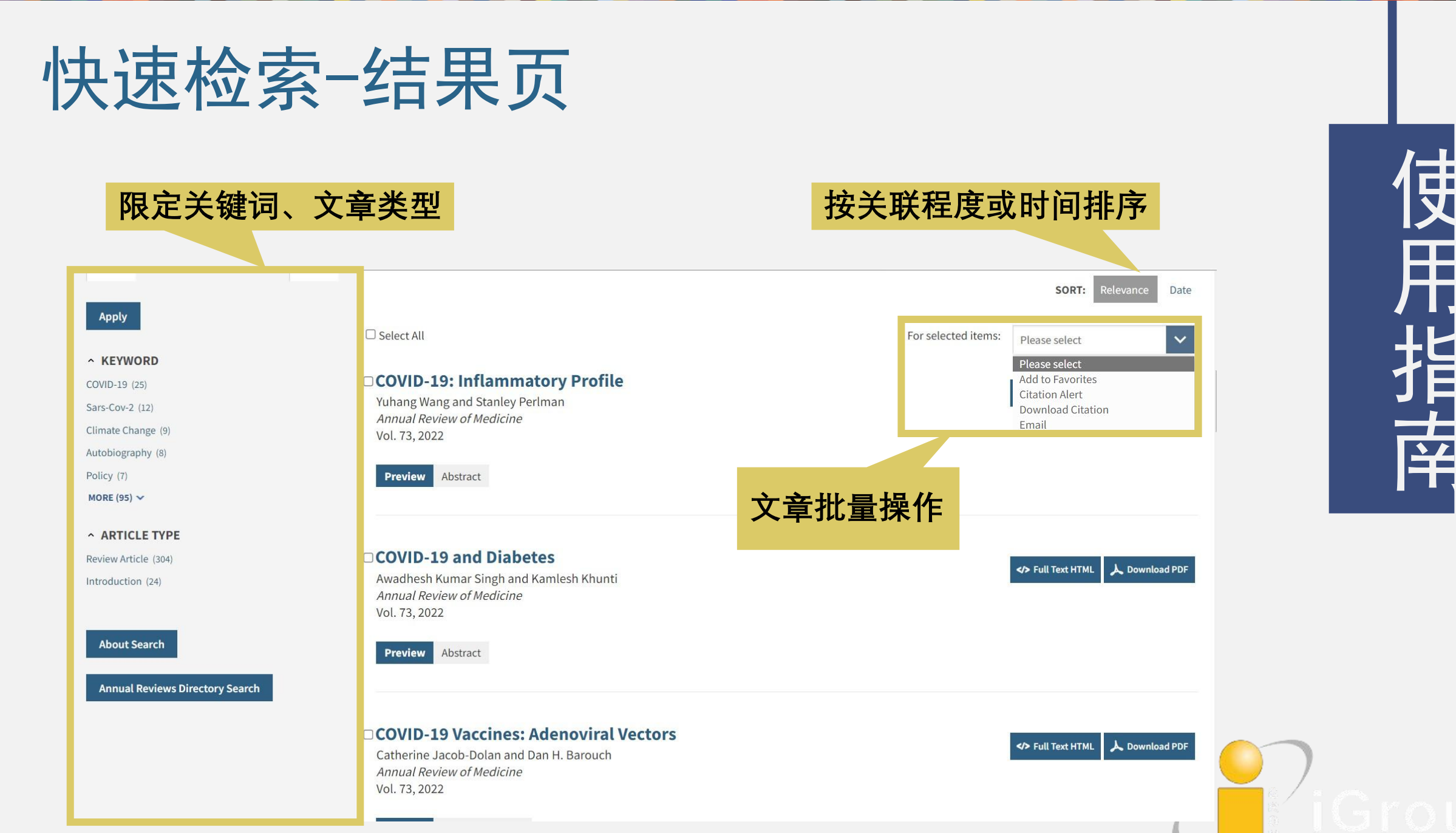

.

会際は6時倍のなった次約()ト売)

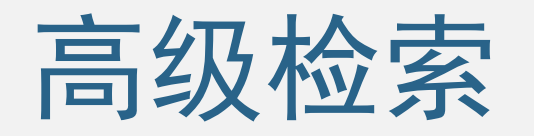

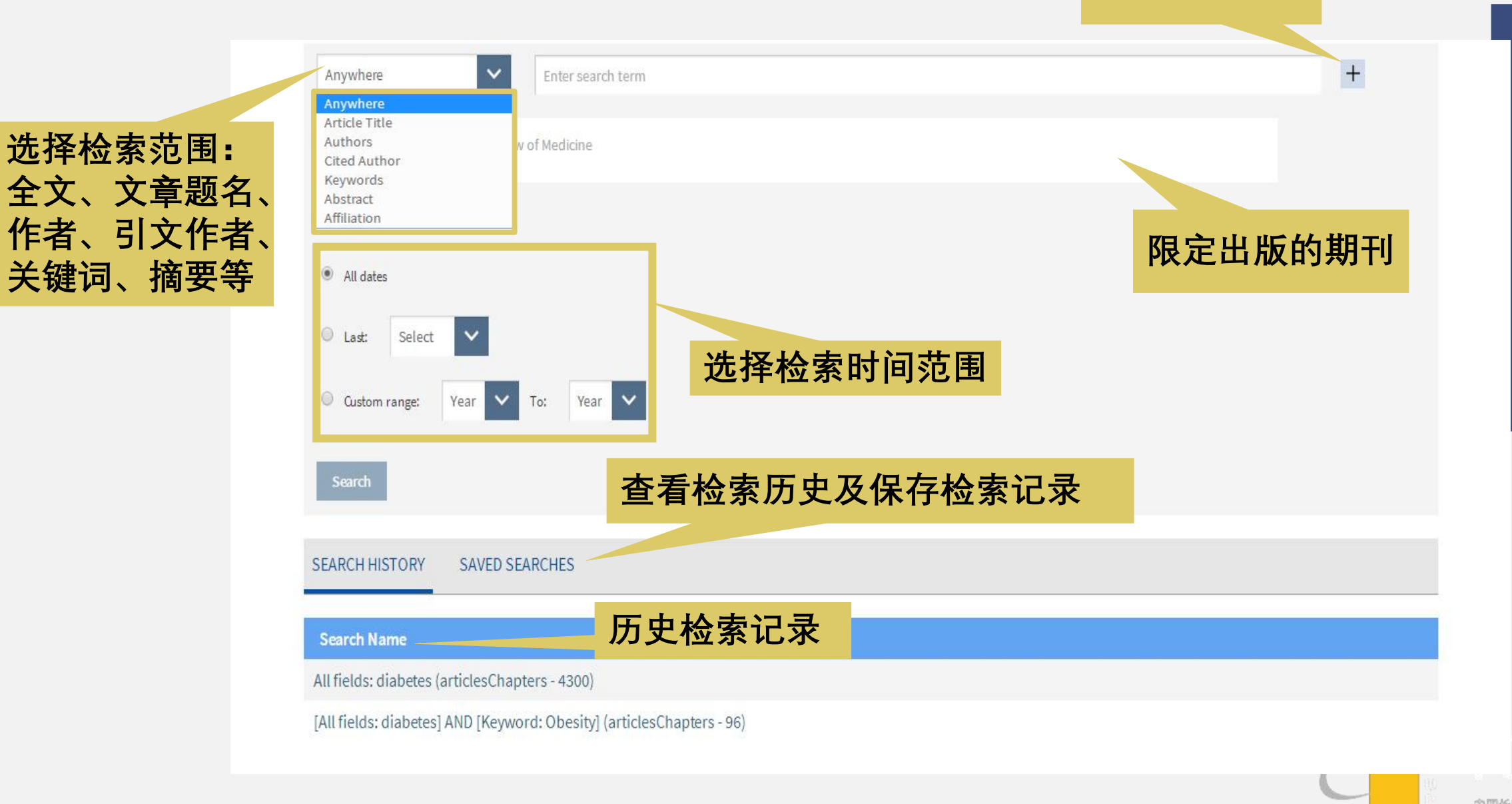

增加检索条目

## ARs数据库个性服务

- 收藏喜爱的期刊 / 文章
- 推荐文章
- 电子邮件提醒
  - 期刊的新期目次信息
  - 文章被引用的信息
- 期刊更新信息的RSS订阅跟踪

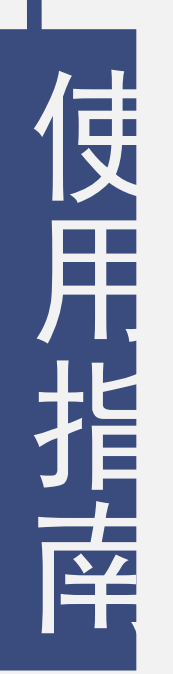

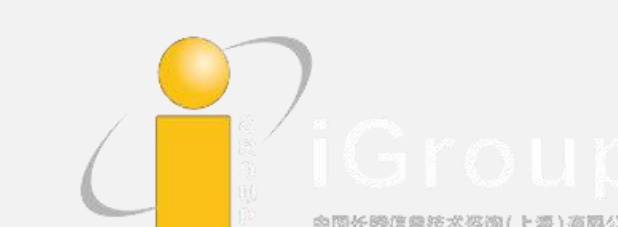

# 个人账号-首页

| Favorite Articles & Journals                                                                                                    |                                                                                                    |
|----------------------------------------------------------------------------------------------------|----------------------------------------------------------------------------------------------------|
| Favorite Journals                                                                                                    |                                                                                                    |
| <ul> <li>Analytical Chemistry</li> <li>Aimed at readers interested in physical, chemical, and biological<br/>measurements. Draws from disciplines as diverse as biology, physics, and<br/>engineering.</li> </ul> |                                                                                                    |
| Latest Volume: 11 REMOVE                                                                                                    |                                                                                                    |
| From Volume 1     To Current or Back Volumes     Abstracts Only                                                                                                    |                                                                                                    |
|                                                                                                    | Favorite Articles & Journals     Favorite Journals <ul> <li>Analytical Chemistry</li> <li>Ained at readers interested in physical, chemical, and biological measurements. Draws from disciplines as diverse as biology, physics, and engineering.</li> <li>Latest Volume: 11</li> <li>REMOVE</li> </ul> • From Volume 1   • To Current or Back Volumes |

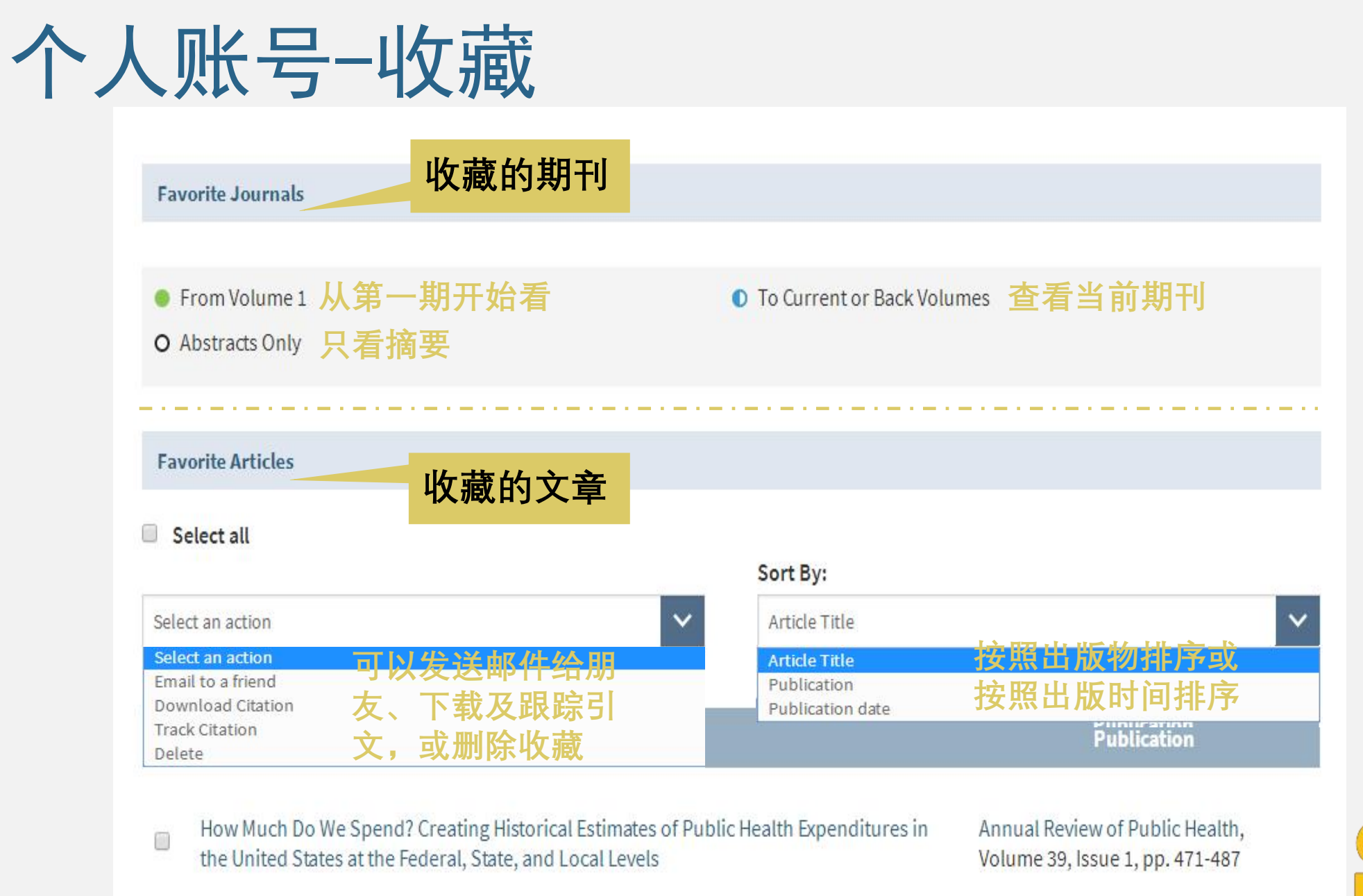

使用指南

iGroup

## 个人账号-提醒设置

#### **Automated Alert Settings**

Journal Table of Contents (eTOC) Alerts Please select the automated journal Table of Contents (eTOC) alerts you would like to receive:

- Select all
- Annual Review of Analytical Chemistry
- Annual Review of Animal Biosciences
- Annual Review of Anthropology
- Annual Review of Astronomy and Astrophysics
- Annual Review of Biochemistry
- Annual Review of Biomedical Data Science
- Annual Review of Biomedical Engineering
- Annual Review of Biophysics
- Annual Review of Cancer Biology
- Annual Review of Cell and Developmental Biology
- Annual Review of Chemical and Biomolecular Engineering
- Annual Review of Clinical Psychology
- Annual Review of Condensed Matter Physics

## 选择您想要接收提 醒的期刊,会提醒 您更新的期刊目录

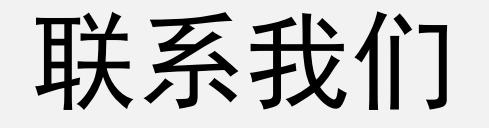

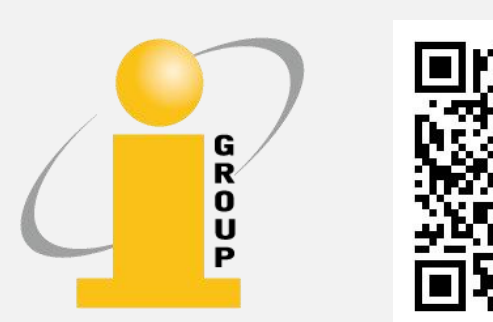

李茜茹 iGroup Grace\_li@igroup.com.cn

> iGroup官方微信公众号, 汇聚国内外学术图书馆和出版界前 沿资讯, 图书馆员在线研修课堂等信息; 还有Thieme, BMJ, JAMA等期刊数据库, 以及lecturio, Visible Body等学习平台, 联系我获取免费试用或其他咨询服务。

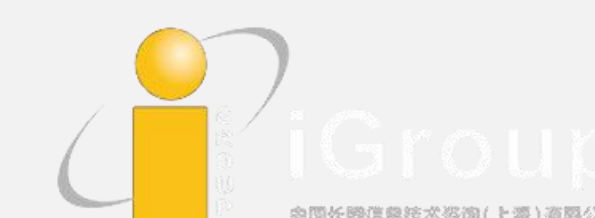